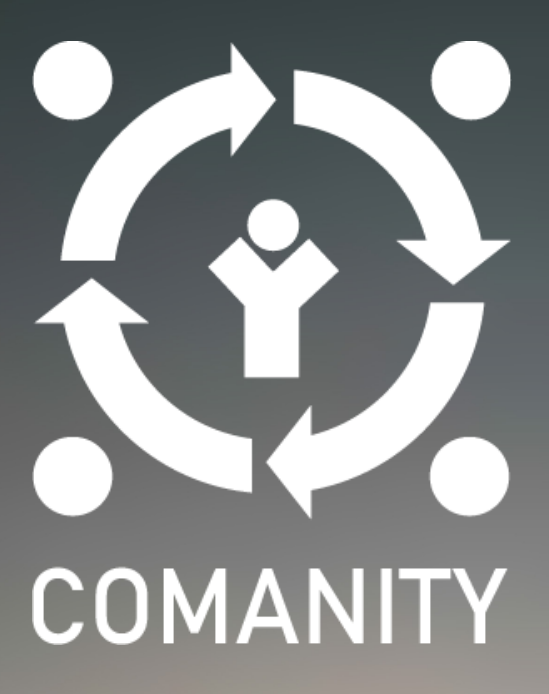

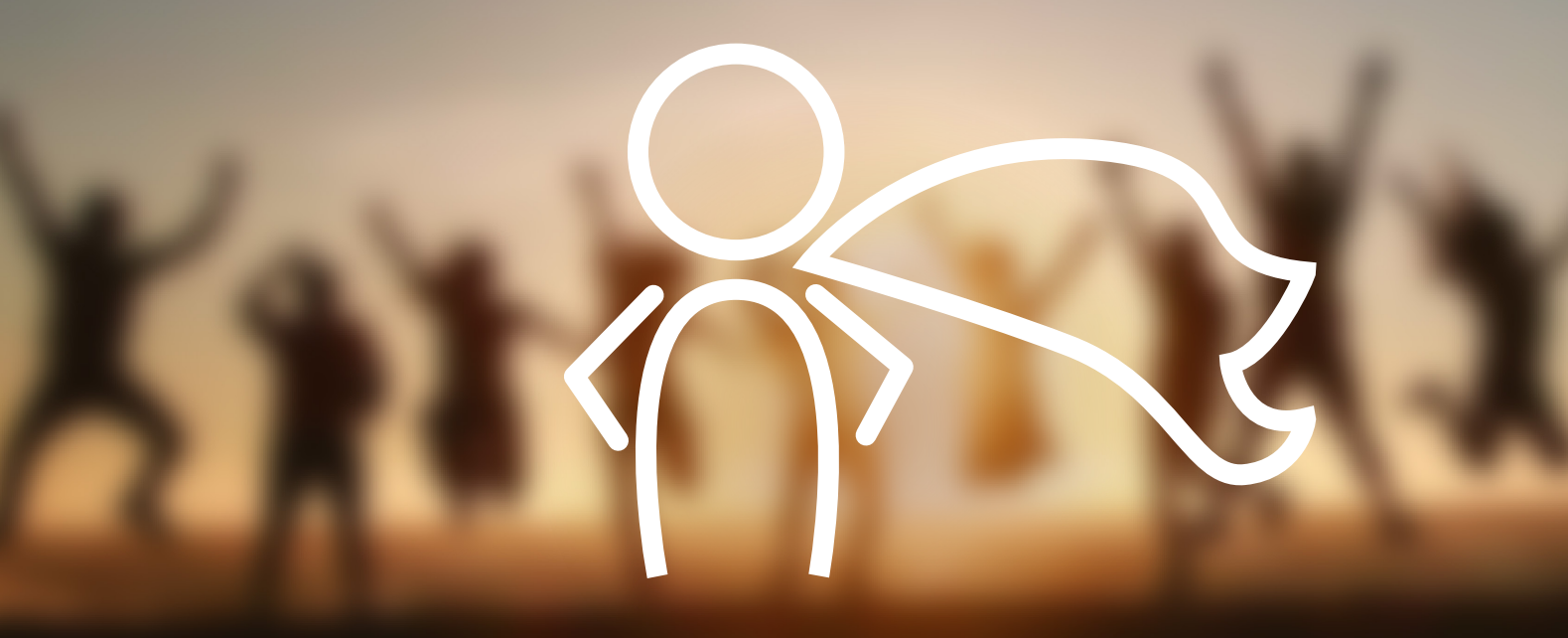

Curso Online COMANITY Guía del alumno

## Contenido

| 1. | Enlaces al curso on line               | 1 |
|----|----------------------------------------|---|
| 2. | Registro                               | 1 |
| 3. | Personalización                        | 2 |
| 4. | Acceso al curso COMANITY               | 3 |
| 5. | Cómo hacer el curso                    | 4 |
| 6. | Cómo envir una actividad               | 6 |
| 7. | Interacción con los tutores            | 7 |
| 8. | Cómo hacer el test y recibir respuesta | 7 |

## **1.** Enlaces al curso on online

El curso online está disponible **para cualquier organización o persona interesada**. Se encuentra aqui: <u>http://opened.unir.net/portal</u>. También se puede acceder el curso en el sitio del proyecto <u>CO-</u>MANITY o en el COMANITY Hub.

## Acceder el CURSO ONLINE

## 2. Registro

Es necesario registrarse para acceder al curso. Hemos creado un registro rápido para que puedas registrarte fácilmente utilizando tus credenciales de Google.

Para hacerlo, una vez que entres en la Plataforma de Educación Abierta UNIR (a través del enlace de arriba) **haz clic en la pestaña roja**: <u>Accedere</u> <u>con Google</u>.

Después tendrás que elegir tu cuenta de Google para acceder a la plataforma OpenEd. **Haz clic en tu opción preferida**.

El próximo paso es el reconocimiento de la **política de privacidad** de UNIR, quienes son responsables del tratamiento de los datos de los alumnos que acceden al curso COMANITY. **Por favor, Léelo detenidamente y da tu consentimiento para continuar haciendo clic en "Aceptar".** 

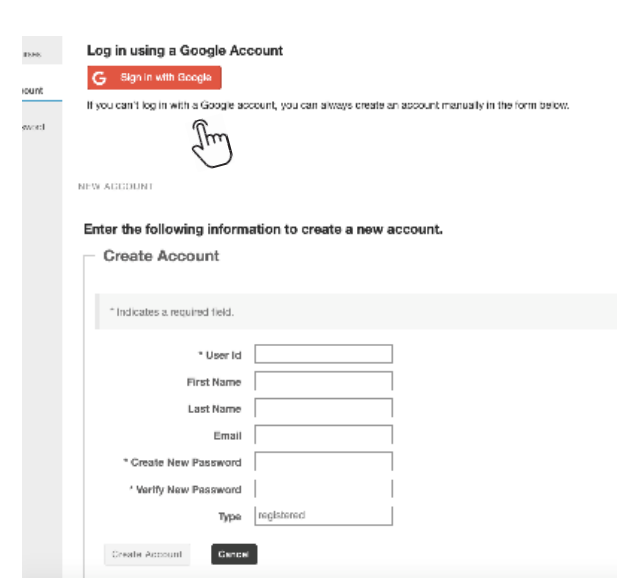

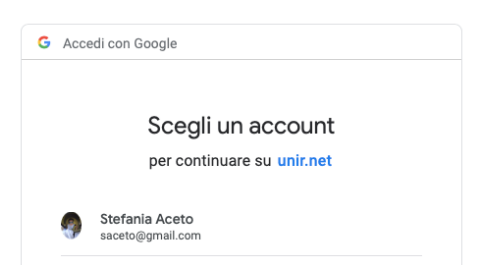

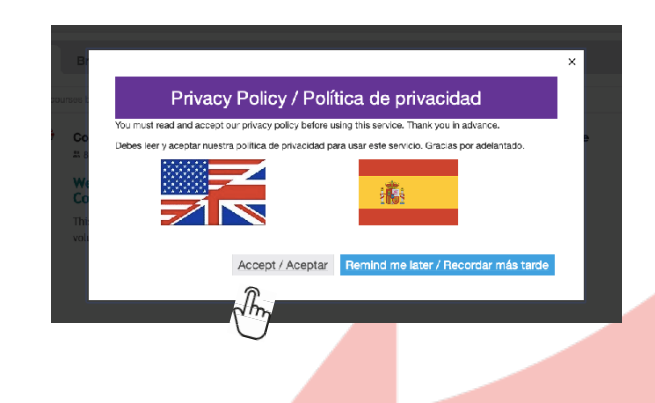

## 3. Personalización

Haciendo clic en <u>Account</u> en la barra del menú a la izquierda puedes ver las características de tu cuenta.

En <u>Modify details</u> puedes cambiar tu contraseña.

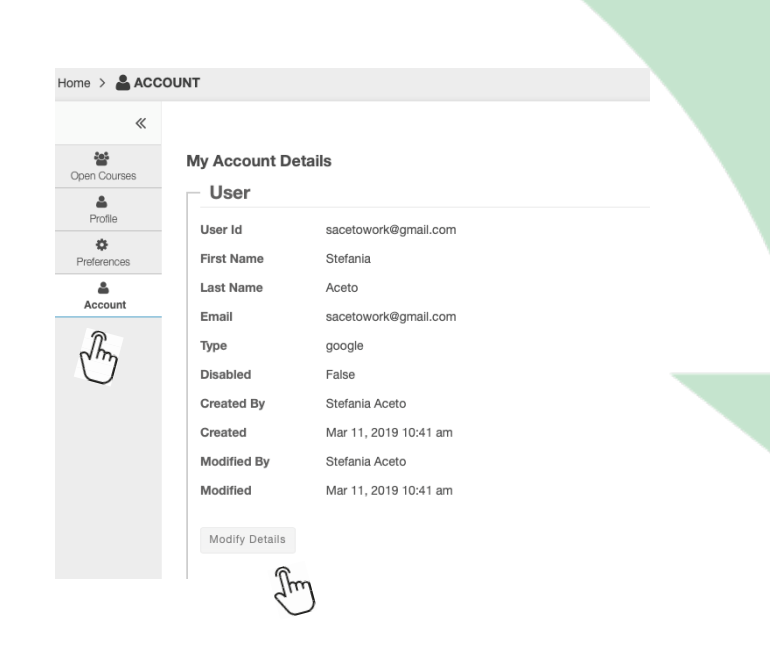

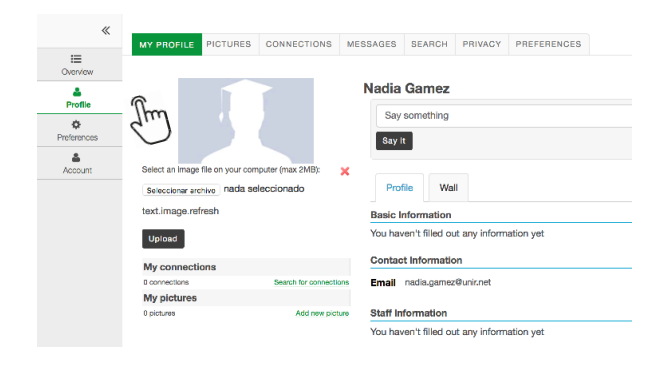

En **<u>Profile</u>** en el menú de la barra izquierda puedes proporcionar más información acerca de ti mismo (tu foto, una frase sobre ti o información básica).

Puedes seleccionar el **curso COMANITY como sitio favorito** así aparecerá siempre en la parte superior del menú. Para hacerlo entra en <u>Preferencias</u>, barra a la izquierda, y haz clic en <u>Sites</u> y luego dentro de la lista de proyectos en COMANITY (en el idioma que escojas), finalmente pulsa Update preferences.

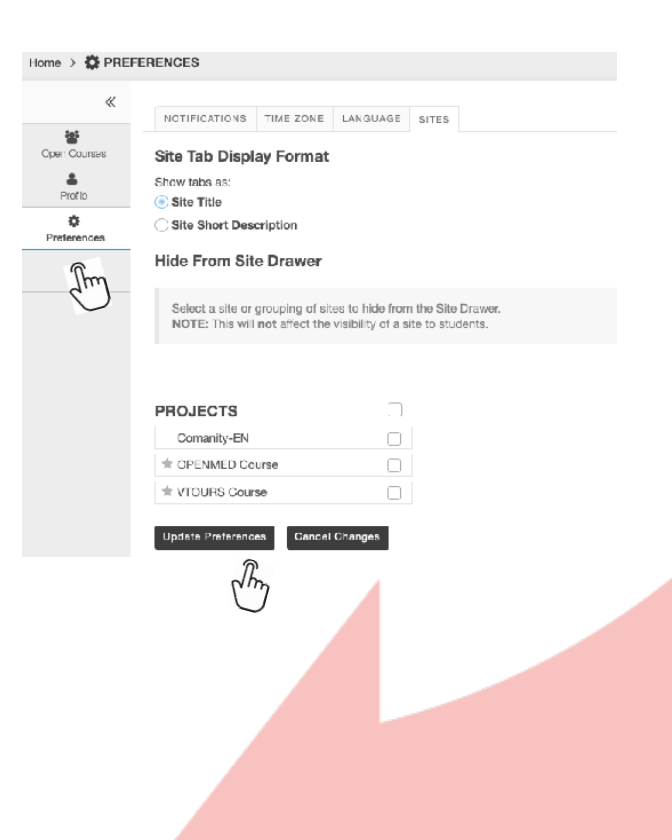

## 4. Acceso al curso COMANITY

Una vez registrado podrás acceder a la plataforma UNIR Open Education, donde encontrarás distintos cursos en abierto disponibles. Para entrar en el curso COMANITY deberás seleccionar el curso e idioma que elijas.

El curso está disponible en inglés (EN), griego (GR), italiano (IT) y español (ES), por lo tanto **haz clic** en "Join" en tu lengua preferida.

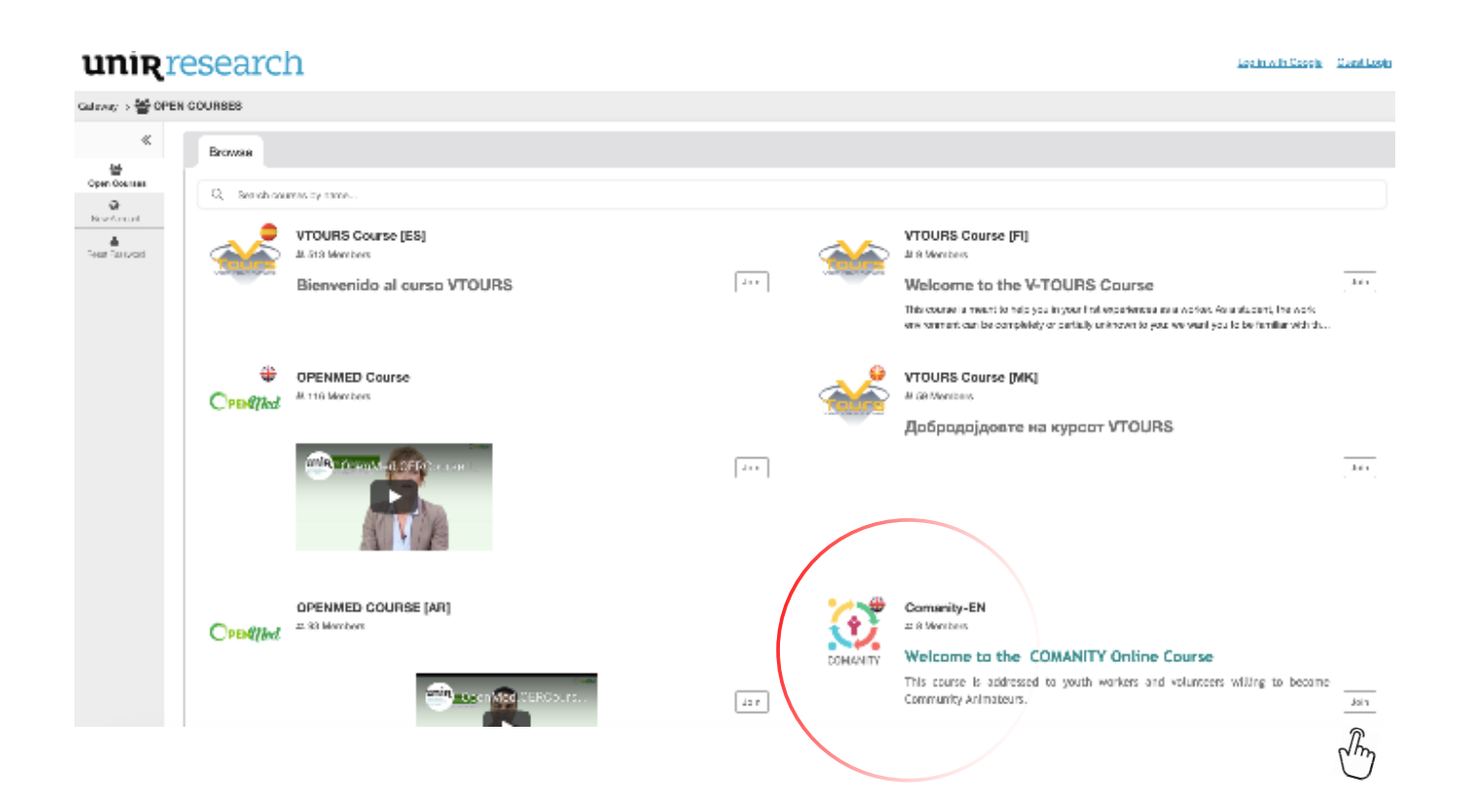

# 3

## 5. Cómo hacer el curso

Una vez registrado, llegarás a la página de inicio, **Home**.

| 💮 🛷 Hon                                                                                                    | ne VTOURS Course V OPENMED Course V Camanity-EN V                                                                                                    |  |  |  |
|----------------------------------------------------------------------------------------------------|----------------------------------------------------------------------------------------------------|--|--|--|
| Comanity-EN > 🗒                                                                                                    | Comanity-EN > III HOME                                                                                                    |  |  |  |
| «                                                                                                    | 9 <sub>0</sub> 116R                                                                                                    |  |  |  |
| Hame<br>Name<br>Dancies<br>Content<br>Perun<br>E<br>Assignmants<br>Cars<br>Utars<br>Utars<br>Utars<br>Prograss<br>S<br>Prograss<br>S<br>Tress & Outars | Welcome to the COMANITY Online Course This course is addressed to youth workers and volunteers willing to become Community Animateurs. The Community Animateur's role is to bridge the existing gap between young people on the margins and 'mainstream' institutions by acting as a "Social Mediator". Community Animateurs came from the community, and are trusted by their peer group. They act as a point of mediation between young people who don't trust 'the system' and the system itself. To do the job of a Community Animateur effectively, youth workers and volunteers need new ways of thinking, new ways of working and new skills. So, how can you become a Community Animateur? Find it out in this course! |  |  |  |

Desde aquí tienes acceso a (barra izquierda **Menu**):

- **Overview**: proporciona una descripción general del curso y el enlace al Manual de Formación.
- **Content**: acceso a los módulos del proyecto.
- Forum: acceso al foro de tu grupo de aprendizaje. Un moderador gestionará el foro, creará debates y te invitará a participar.
- E-mail: permite contactar individualmente con los compañeros y con el tutor.
- **Progress**: registra el progreso en el curso.
- Assignments: almacena los trabajos asignados. En cada módulo se prevé un conjunto de actividades y para algunos de ellos deberás enviar estos trabajos.
- **Test and quizzes**: al final de cada módulo, tendrás que realizar una prueba de autoevaluación para verificar lo aprendido. Las pruebas son de opción múltiple, y solo una respuesta es correcta. Después de enviar la prueba, podrás ver si las respuestas son correctas o no, y cuál fue la respuesta correcta.
- **Resources**: aquí puedes almacenar y compartir recursos con otros alumnos (documentos, links, sitios web) categorizados por Área de Competencia y módulos. Todos los alumnos tienen acceso a los recursos y puedes cargarlos o borrarlos.
- **Dropbox**: es el área personal donde puedes almacenar documentos a los que sólo tú tendrás acceso.

Si tienes problemas técnicos relacionados con el curso, está activada una ayuda de escritorio (idioma inglés) en la siguiente dirección: **transfer.ict@unir.net**.

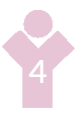

Desde **Content** tienes acceso a **todos los módulos** del curso COMANITY.

|                             | Content                                                                                   |  |
|-----------------------------|-------------------------------------------------------------------------------------------|--|
| Hame -                      |                                                                                           |  |
| Cverview                    |                                                                                           |  |
| (RC)<br>Content             | Area 1. Emotional intelligence                                                            |  |
|                             | Pry Module 1. Intra-personal competences                                                  |  |
| Forum                       | And the second competences                                                                |  |
| en la consta                | B Mobule 3. Adaptability                                                                  |  |
|                             | E Mocule 4. Attective competences                                                         |  |
| Fmai                        |                                                                                           |  |
| Area 2. Community Animateur |                                                                                           |  |
| Contact Us                  | Module 1. Advice, guidance and support to promote social indusion of young people         |  |
| tess&Qizaes                 | ps, Module 2. Mapping Networking Mediation                                                |  |
|                             | Module 3. Organising and managing information to promote social inclusion of young people |  |
|                             | E. Module 4. Delivering participation programmes for social inclusion                     |  |
|                             | 😑 Module 5. Empowering young paodle                                                       |  |
|                             | Area 3. Digital Competences                                                               |  |
|                             | ps, Module 1. Organising and managing resources for online self-regulated development     |  |
|                             | ps, Module 2. Programme and content creation                                              |  |
|                             | B Module 3. Empowering Young People                                                       |  |
|                             | Area 1. Emotional intelligence                                                            |  |
|                             | Module 1. Intra-personal competences                                                      |  |
|                             | E Text Format                                                                             |  |
|                             |                                                                                           |  |
|                             | Ps, lemplates                                                                             |  |
|                             | De Div                                                                                    |  |
|                             |                                                                                           |  |

Una vez seleccionado tu módulo puedes acceder al contenido...

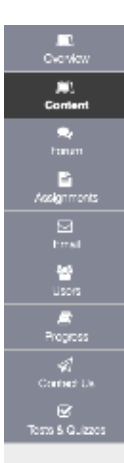

### AREA Emotional Intelligence

Module 1. Intra-personal competences

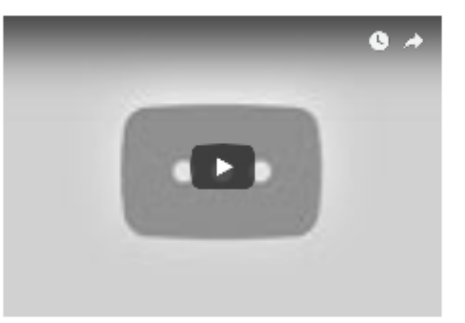

#### Intra-personal competences

 $\ldots$  allow people to assess their emotional intelligence, and support their relationship with external environment and other

#### About this module

The module will address the competences which enable individuals to accurately assess their emotional intelligence and how this is likely to shape their relationship with the external world and with others. The module will explain more in depth: emotional selfawareness, self-confidence, good enoughness, self-esteem, feeling in control of the situations.

The skills acquired through this module are useful in everyday life, in personal life and also in social context. The learners will have the possibility to apply these skills to better understand themselves as individuals who interact as social human beings, citizens and workers.

#### Learning objectives

- to deepen the psychological concept of emotional intelligence
- to acquire the knowledge of the main competences of selfawareness and self-management
- to understand the concept of Good Enoughness and its implications in every day's life
- to learn the situations on which an individual has control and the ones on which he/she has not control
- to understand the differences between self-confidence, selfesteem and self-effloscy

... comenzar las actividades (Let's start).

| Let's st                                         | art                                                                                                    |
|--------------------------------------------------|----------------------------------------------------------------------------------------------------|
| E Sectio                                         | n 1. Emotional Intelligence                                                                                     |
| Activit                                          | y 1 - Section 1. Be aware of yourself!                                                                          |
| E Sectio                                         | n 2. Good Encughness                                                                                            |
| E. Sectio                                        | n 3. Self-esteem                                                                                                |
| E Activit                                        | y 2 - Section 3. Tips to build your self-confidence                                                             |
| E Sectio                                         | n 4. Self-efficacy                                                                                              |
| 🖹 Activit                                        | y 3 - Section 3. Are you confident enough?                                                                      |
| Test you                                         | ır skills and knowledge                                                                                         |
| Test you                                         | r skills and knowledge                                                                                          |
| Test you                                         | ur skills and knowledge                                                                                         |
| Test you<br>I Come<br>To know                    | ur skills and knowledge<br>nity Test - Module 1<br>v more: Reference material and Webliography                  |
| Test you                                         | ur skills and knowledge<br>nity Test - Module 1<br>v more: Reference material and Webliography<br>near material |
| Test you                                         | ur skills and knowledge<br>nity Test - Module 1<br>v more: Reference material and Webliography<br>nee material  |
| Test you<br>I Cons<br>To know<br>Batter<br>Summa | ur skills and knowledge<br>nity Test - Module 1<br>r more: Reference material and Webliography<br>non material  |

**NOTA:** Los vídeos del programa de formación están mayoritariamente en inglés. Para traducirlos de forma automática:

- 1. Haz clic en el icono con forma de rueda en la parte inferior derecha del vídeo (configuración).
- 2. Activa la opción de subtítulos en inglés –generados automáticamente-.
- Tras esto aparece la opción de traducir automáticamente que ofrece la posibilidad de elegir idioma.

seas prepare your pledge, including

4. Finalmente, elige el idioma.

## 6. Cómo enviar una actividad

Para enviar una actividad o tarea, haz clic en la actividad para ver las instrucciones. En la misma página, si es posible, puedes agregar un archivo adjunto o texto en el cuadro de texto y luego enviarlo. Después de un envío y cuando el tutor da respuesta, los alumnos verán su actividad como evaluada y accederán a los comentarios o la evaluación.

| - the objectives of your project work                                                                                       |  |  |
|----------------------------------------------------------------------------------------------------|--|--|
| - the activities that you will run during the project work                                                                  |  |  |
| - the main results of your project work.                                                                                    |  |  |
| - the benefits that your project work will bring to your, to your students and to your institution.                         |  |  |
| Bubmission                                                                                                    |  |  |
| Assignment Text                                                                                                    |  |  |
| This assignment allows submissions using both the text box below and attached documents. Type your submission in the box be |  |  |
| [2 Source ] (3 5 2 5 6 19 ) ▲ → A 9 5 7 10 [2 10 0 2 5 10 ] [2 10 0 0 2 5 ]                                                 |  |  |
|                                                                                                    |  |  |
| Styles - Fernat - Fent A- 83- 25 13                                                                                         |  |  |
|                                                                                                    |  |  |
|                                                                                                    |  |  |
|                                                                                                    |  |  |
|                                                                                                    |  |  |
| Writis: 0. Coversities (with LEWE 2.0)(000000.                                                                              |  |  |
|                                                                                                    |  |  |
| Attachments                                                                                                    |  |  |
| No allachmente yei                                                                                                    |  |  |
|                                                                                                    |  |  |
| Belect a file from computer advector of a selectionado or solori filos from workspace or site                               |  |  |
| Submit Providew Savo Draft Cancel                                                                                           |  |  |
| dh                                                                                                    |  |  |
|                                                                                                    |  |  |
| -                                                                                                    |  |  |
|                                                                                                    |  |  |
|                                                                                                    |  |  |
|                                                                                                    |  |  |
|                                                                                                    |  |  |
|                                                                                                    |  |  |
|                                                                                                    |  |  |
|                                                                                                    |  |  |

## 7. Interacción con los tutores

Podrás interactuar con tu tutor por correo electrónico, haciendo clic en el botón de correo electrónico en la barra de menú.

| > |                                                                                                    |                                                                 |            |
|---|----------------------------------------------------------------------------------------------------|-----------------------------------------------------------------|------------|
|   | COMPOSE MESSAGE NEW FOLDER SETTINGS                                                                                                    | 1                                                               | % TINK     |
|   | Messages                                                                                                    |                                                                 |            |
|   | Espained ( 0 mossage - 0 united )                                                                                                    |                                                                 |            |
|   | Sant (Omessage)                                                                                                    |                                                                 |            |
|   | Leleted ( 0 message - 0 unread )                                                                                                    |                                                                 |            |
|   | Liteti (Omessage - Ourread )                                                                                                    |                                                                 |            |
|   |                                                                                                    |                                                                 |            |
|   | <ul> <li>Rearing by UNE Received</li> <li>Copyright 2005-4019 The Apendo Houndadow, All rights received. Partners of Salasi are copyrighted by other parties as described in the Acknowledgments screen.</li> </ul> | Co-funded by the<br>Internal Programme<br>of the European Union | $\bigcirc$ |

## 8. Cómo hacer el test y obtener respuesta

Al final de cada módulo, deberás hacer una prueba de autoevaluación para ayudarte a verificar lo que has aprendido. Una vez que hayas seleccionado la prueba, haz clic en <u>Begin Assessment</u> para comenzar.

| Begin Assessment                                                                                                    |
|----------------------------------------------------------------------------------------------------|
| "Assessment Test - Area 2 - Module 5" for Comanity-EN                                                                                                    |
|                                                                                                    |
| This assessment is due Thursday, 2019-Oct-31 12:00 AM.                                                                                                    |
| There is no time limit for this assessment.                                                                                                    |
| This assessment is <b>linear</b> , which means you will see questions one at a time and you will <b>not be able to go back</b> to a previous question after click<br>You can submit this assessment 3 time(s). Answers from previous attempts will not be available within the assessment during subsequent attempt |
|                                                                                                    |
| Begin Assessment Cancel                                                                                                    |
| An                                                                                                    |
|                                                                                                    |

Las pruebas son de opción múltiple y solo una respuesta es correcta.

Una vez que hayas enviado el test, puedes tener acceso a un informe de comentarios donde comprobarás si respondiste correctamente o no.

| Question 1 of 5                                                          |
|--------------------------------------------------------------------------|
| The process of empowerment refers to<br>A. cope with stressful situation |
| O B. a process of gaining greater control over life events               |
| $\bigcirc$ C. a greater participation in community life                  |
| Reset Selection                                                          |
|                                                                          |
| -                                                                        |
|                                                                          |
| Next Save Exit                                                           |
| Em                                                                       |

Una vez que hayas seleccionado la respuesta, haz clic en <u>Next</u> para pasar a la siguiente pregunta. No olvides guardar en caso de que quieras continuar la prueba más tarde.

Una vez que hayas llegado a la pregunta final, haz clic en <u>Submit</u> para enviar y que la prueba pueda ser calificada.

| Assessn                               | nent Test - Area 2 - Module 5                                                                                             |
|---------------------------------------|----------------------------------------------------------------------------------------------------|
| Part 1 of 1 -                         |                                                                                                    |
| Question 5 of                         | 5                                                                                                    |
| Positive Y<br><b>A.</b> an<br>society | outh Development is<br>umbrella term to refer to fields which have as main principle the promotion of youth access to pos |
| 🦲 <b>B.</b> wh                        | en a child grows in a positive environment, and he/she becomes resilient                                                  |
| ⊖ <b>C.</b> ap                        | process through which people can gain greater power on their lives                                                        |
| Reset Sel                             | ection                                                                                                    |
|                                       |                                                                                                    |
| -                                     |                                                                                                    |
|                                       |                                                                                                    |
| Next                                  | Save Submit for Grading                                                                                                   |
|                                       | - Im                                                                                                    |
| los comen                             | tarios sobre tu cuestionario, en la siguiente ventana haga clic en <u>Contin</u>                                          |

Para

ubmission Assessment Test - Area 2 - Module 5

| Course Name                     | Comanity-EN                                                          |
|---------------------------------|----------------------------------------------------------------------|
| Creator                         | Silvia Margarita Baldiris Navarro                                    |
| Assessment Title                | Assessment Test - Area 2 - Module 5                                  |
| lumber of submissions remaining | 2 out of 3                                                           |
| Confirmation Number             | 377-42-963be7e5-7bed-4ef5-bc2b-8b22f677fdf1-Tue May 28 15:43:32 CEST |
| Jubmitted                       | 05/28/2019 03:43:32 PM                                               |
|                                 |                                                                      |

iu will receive an email receipt for this submission. You can change your email notification settings via Home -> Preferences -> Notific

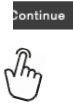

A continuación, tendrás acceso a la lista de tests, y al final de la página la lista de los trabajos que has enviado.

#### **Submitted Assessments** pu have completed the assessments listed below. Unless Feedback Available displays "n/a" (not applicable), feedback will be available at the time shown. If feedback is available for particular submissions, it will be seen under "View All ubmissions/Scores". View All Submissions/Scores | View Only Recorded Scores Title Statistics Recorded Score Feedback Available Individual Score Time Submitted Assessment Test - Area 2 - Module 5 n/a Immediate n/a Feedback n/a n/a 2019-05-28 3:43 PM Im

Haciendo clic en Feedback verás el resultado de la prueba (respuestas correctas e incorrectas).

Socios del proyecto

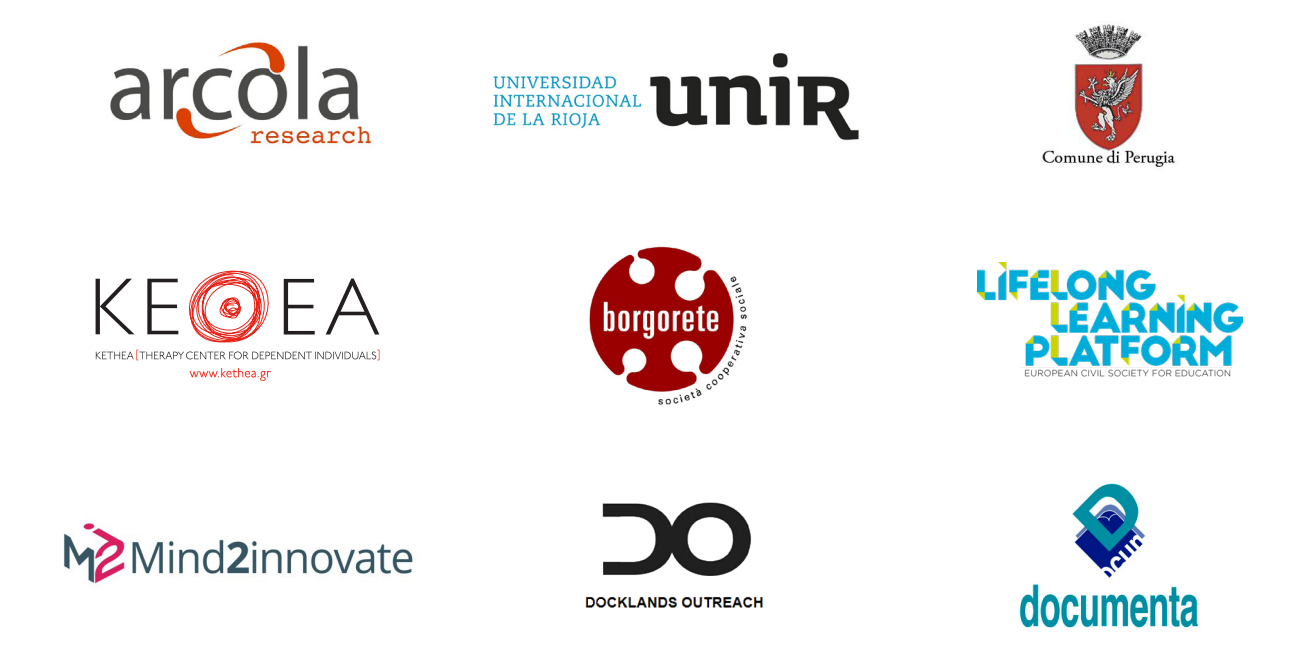

COMANITY es un proyecto Erasmus + KA3 "Apoyo a la Reforma de Políticas: Inclusión Social a través de la Educación, la Formación y la Juventud". En él participan 9 socios de 8 países europeos, con una duración de 24 meses, de diciembre de 2017 a noviembre de 2019.

Para más información contacta con admin@arcola-research.co.uk.

Más acerca del proyecto aquí:

www.comanity-project.eu

The European Commission support for the production of this publication does not constitute an endorsement of the contents which reflects the views only of the authors, and the Commission cannot be held responsible for any use which may be made of the information contained therein.

Project number: 592182-EPP-1-2017-1-UK-EPPKA3-IPI-SOC-IN

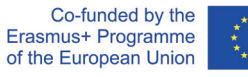